## How To Create A New AVG My Account?

|      | Create an account                                                                     |     |
|------|---------------------------------------------------------------------------------------|-----|
|      | If you've already shopped with us, please use the email address you used at checkout. |     |
|      | <sup>Email</sup><br>user@avg.com                                                      |     |
|      | By clicking "Continue", you agree with our License Agreement<br>and Privacy Policy.   |     |
| <    | Continue                                                                              |     |
|      | Back to sign-in                                                                       | ord |
| ittp | bs://www.avg-com-retail.supp                                                          | on  |

## Do You Already Have An Account At www.avg.com/retail?

Another thing you need to take care of is whether or not you already have a AVG antivirus setup account through www.avg.com/retail activate key. If you have already downloaded or purchased a AVG antivirus setup product before, you most likely have a AVG antivirus setup account since the installation process requires you to be logged in with one. If you are purchasing a AVG antivirus setup product for the first time or have forgotten your old credentials, you can make a new AVG antivirus setup account. Visit this link: How To Customize Various Settings Of AVG?

Making A New Avg.com/retail Account

- Launch your browser on your computer system.
- Go to avg.com/retail avg login.
- Locate Don't Have an Account? And under that, find and click on Create Account.
- On the page that subsequently appears, you will be asked to enter your email address.
- Re-type your email address in the box that says Confirm Email Address.
- Type in your name respectively in the First Name and Last Namespaces.
- You can also choose to enter your mobile number with the country code to activate two-factor authentication. It is highly recommended that you use two-factor authentications to secure your AVG antivirus account and prevent unknown third parties from accessing it.
- Select your country in the area portion by browsing through the drop-down list.

- You can also check the box if you wish to receive product updates, offers, and security newsletters from Symantec and AVG antivirus.
- Finally, click on Create Account.
- If you have left any field missing or filled it wrongly, you will be prompted to make the related corrections and then move ahead.
- Once everything is correctly entered in the respective spaces, you will be able to successfully process the request and have your new <u>www.avg.com/activate</u> account.

## After Making The Avg.com/registration Account

Once you have made your new AVG antivirus setup account, you can download your AVG antivirus products with ease. After you have purchased the subscription that you want, simply go to <u>aur.com/registration</u> and log in with your new account credentials. Enter the AVG antivirus setup product key in the given text box and click on Enter to get the Download link. Run the downloaded file and follow the onscreen instructions to complete the installation process.

Your account essentially acts as the central platform using which you can control a bunch of different functions pertaining

to the AVG antivirus. You can review the AVG antivirus product range, install various programs, control the settings and manage program setup, and keep everything up to date.

#<u>www.office.com/setup</u> #<u>www.webroot.com/safe</u>